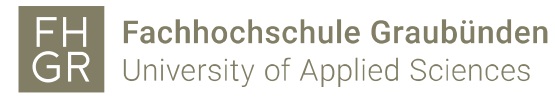

## Installation SPSS (Windows)

1. Intranet öffnen, unter Downloads/Informatik/Software/spss auf «SPSS\_statistics\_25\_win32/64.exe» doppelklicken. Je nach Systemtyp 32 oder 64 auswählen.

| Intranet                                                                                                    | Downloads |
|----------------------------------------------------------------------------------------------------|-----------|
| Intranet Home Studium Campus Informatik Personal Bibliothek Marketing und Kommunikation Vinavant Mitwirkung Ideenmanagement Qualitätsmanagement Rektorat Diversity und Chancengleichheit Lernende | Downloads |
| Downloads                                                                                                    |           |

2. Mit «Weiter» bestätigen.

| 🖟 IBM SPSS Statistics 25 - In | stallShield Wizard                                                                                                    | ×                                |
|-------------------------------|----------------------------------------------------------------------------------------------------|----------------------------------|
| IBM.                          | Licensed Materials - Property of IBM Corp. © Copyrigh<br>IBM Corporation and other(s) 1989, 2017. IBM, the IBM<br>logo, ibm.com and SPSS are trademarks or registered<br>trademarks of International Business Machines Corp.,<br>registered in many jurisdictions worldwide. A current lis<br>IBM trademarks is available on the Web at<br>< <u>www.ibm.com/legal/copytrade.shtml&gt;</u> . Java and all Ja<br>based trademarks and logos are trademarks or register<br>trademarks of Oracle and/or its affiliates. Other product<br>and service names might be trademarks of IBM or othe<br>companies. This Program is licensed under the terms of<br>the license agreement accompanying the Program.<br>Please read the "Terms of Use" for this offering before<br>using this program. By using the program, you agree to<br>these terms. | t<br>I<br>iva-<br>red<br>of<br>o |
|                               | < Zurück Weiter > Abbrechen                                                                                                    |                                  |

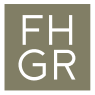

3. Die Lizenzbedingungen akzeptieren und mit «Weiter» bestätigen.

| 🞲 IBM SPSS Statistics 25 - InstallShield Wizard —                                                                                                    | ×         |  |  |  |
|----------------------------------------------------------------------------------------------------|-----------|--|--|--|
| Softwarelizenzvereinbarung                                                                                                    |           |  |  |  |
| Bitte lesen Sie die folgende Lizenzvereinbarung sorgfältig durch.                                                                                                    |           |  |  |  |
|                                                                                                    |           |  |  |  |
| HINWEIS                                                                                                    | ^         |  |  |  |
| Dieses Dokument enthält weiter unten Lizenzinformationsdokumente für<br>mehrere Programme. In jedem Lizenzinformationsdokument ist das Program<br>angegeben, auf das es sich bezieht, wobei auch mehrere Programme<br>angegeben sein können. Es kommen nur die Lizenzinformationsdokumente<br>diejenigen Programme zur Anwendung, für die der Lizenznehmer<br>Berechtigungen erworben hat. | ım<br>für |  |  |  |
|                                                                                                    | ~         |  |  |  |
| <ul> <li>Ich akzeptiere die Bedingungen dieser Lizenzvereinbarung.</li> <li>Ich akzeptiere die Bedingungen dieser Lizenzvereinbarung nicht.</li> <li>InstallShield</li> </ul>                                                                                                    |           |  |  |  |
| Drucken < Zurück Weiter > Abbrei                                                                                                    | chen      |  |  |  |

4. Mit «Ja» bestätigen und mit «Weiter» fortfahren.

| 🖟 IBM SPSS Statistics 25 - InstallShield W  | /izard            |          | ×         |
|---------------------------------------------|-------------------|----------|-----------|
| IBM SPSS Statistics - Essentials for Python |                   |          |           |
|                                             |                   |          |           |
|                                             |                   |          |           |
| IBM SPSS Statistics – Essentials for Pyth   | on installieren   |          |           |
| Ia 🖲 Ja                                     |                   |          |           |
| ○ Nein                                      |                   |          |           |
| Diese Version von Essentials for Python     | umfasst Folgend   | les:     |           |
| - Python Version 2.7 & 3.4                  |                   |          |           |
| - IBM SPSS Statistics 25 - Integrations     | -Plug-in für Pyth | on       |           |
| - Python-Erweiterungsbefehle für SPS        | S Statistics      |          |           |
|                                             |                   |          |           |
| InstallShield                               |                   |          |           |
|                                             | < Zurück          | Weiter > | Abbrechen |

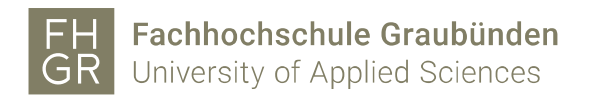

5. In den nächsten zwei Fenstern die Lizenzbedingungen akzeptieren und mit «Weiter» bestätigen.

| 聞 IBM SPSS Statistics 25 - InstallShield Wizard                                                                                                    | ×       | IBM SPSS Statistics 25 - InstallShield Wizard ー ロン                                                                                                    | ×        |
|----------------------------------------------------------------------------------------------------|---------|----------------------------------------------------------------------------------------------------|----------|
| Lizenzvereinbarung<br>Bitte lesen Sie nachfolgende Lizenzvereinbarung sorgftig durch.                                                                                                    |         | Softwarelizenzvereinbarung<br>Bitte lesen Sie die folgende Lizenzvereinbarung sorgfältig durch.                                                                                                    |          |
| <pre>IMPORTANT: READ CAREFULLY Two license agreements are presented below. 1. Python 2.7.6 license 2. Python 3.4.3 license Python 2.7.6 license ***********************************</pre>                                                                                                    | ^       | LIZENZINFORMATION<br>Für die Lizenzierung der nachstehend aufgelisteten Programme gelten<br>zusätzlich zu den bereits zwischen dem Kunden und IBM vereinbarten<br>Programmlizenzbedingungen die Bedingungen der folgenden<br>Lizenzinformation. Falls der Kunde den für das Programm geltenden<br>Lizenzbedingungen nicht bereits zugestimmt hat, kommt Internationale<br>Nutzungsbedingungen für Programmpakete (2/125-3301-14) zur Anwendung.<br>Programmname (Programmpummer): | <b>^</b> |
| [A. HISTORY OF THE SOFTWARE       Image: Image: | brechen | IBM SPSS Statistics - Essentials for Python 25.0 (Tool)         Int akzeptere die Bedingungen dieser Lizenzvereinbarung.         Oth akzeptere die Bedingungen dieser Lizenzvereinbarung nicht.         InstallShield         Drucken       < Zurück                                                                                                    | ~        |

6. Wenn nötig den Speicherort anpassen und auf «Weiter» klicken.

| IBM SPSS Statistics                           | 25 - InstallShield V                        | Vizard                                  |                      | ×         |
|-----------------------------------------------|---------------------------------------------|-----------------------------------------|----------------------|-----------|
| Zielordner                                    |                                             |                                         |                      |           |
| Klicken Sie auf "Weit<br>"Ändern", um in eine | er", um diesen Ordn<br>n anderen Ordner z   | er zu installieren o<br>u installieren. | oder klicken Sie auf |           |
| C:\Program                                    | IBM SPSS Statistics<br>n Files\IBM\SPSS\Sta | 25 nach:<br>atistics\25\                | I                    | Ändern    |
|                                               |                                             |                                         |                      |           |
|                                               |                                             |                                         |                      |           |
|                                               |                                             |                                         |                      |           |
| InstallShield                                 |                                             |                                         |                      |           |
| Available Spa                                 | ce                                          | < Zurück                                | Weiter >             | Abbrechen |

7. Auf «Installieren» klicken.

| 🖟 IBM SPSS Statistics 25 - InstallShield W                                              | Vizard                                                                                                    | ×    |  |
|-----------------------------------------------------------------------------------------|----------------------------------------------------------------------------------------------------|------|--|
| Bereit das Programm zu installieren                                                     |                                                                                                    |      |  |
| Der Assistent ist bereit, die Installation z                                            | zu beginnen.                                                                                                    |      |  |
| Klicken Sie "Installieren", um mit der Insta                                            | allation zu beginnen.                                                                                                    |      |  |
| Klicken Sie auf "Zurück", wenn Sie Ihre Ir<br>wollen. Klicken Sie auf "Abbrechen", um ( | Klicken Sie auf "Zurück", wenn Sie Ihre Installationseinstellungen überprüfen oder ändern<br>wollen, Klicken Sie auf "Abbrechen", um den Assistenten zu beenden |      |  |
| Wolen Nicken die dan Abbreaken jan                                                      |                                                                                                    |      |  |
|                                                                                         |                                                                                                    |      |  |
|                                                                                         |                                                                                                    |      |  |
|                                                                                         |                                                                                                    |      |  |
|                                                                                         |                                                                                                    |      |  |
|                                                                                         |                                                                                                    |      |  |
| nstallShield                                                                            |                                                                                                    |      |  |
| [                                                                                       | < Zurück Installieren Abbreche                                                                                                    | en - |  |

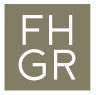

8. Auf «Fertigstellen» klicken.

| 聞 IBM SPSS Statistics 25 - In | stallShield Wizard                                                                                                    | $\times$ |
|-------------------------------|----------------------------------------------------------------------------------------------------|----------|
| IBM.                          | InstallShield Wizard abgeschlossen                                                                                                    |          |
|                               | Der InstallShield Wizard hat IBM SPSS Statistics 25<br>erfolgreich installiert. Klicken Sie auf "Fertigstellen", um den<br>Assistenten zu verlassen. |          |
|                               |                                                                                                    |          |
|                               |                                                                                                    |          |
|                               | SPSS Statistics 25 License Authorization Wizard jetzt starten                                                                                        |          |
|                               | Fertigstellen Abbrecher                                                                                                    | n        |

9. Das SPSS starten und auf «Produkt lizenzieren» klicken.

| IBM SPSS Statistics |                                                                                                    |
|---------------------|----------------------------------------------------------------------------------------------------|
|                     | IBM SPSS Statistics bereits erworben?<br>Produkt lizenzieren                                                                                                    |
|                     | Durch das Starten des Lizenzassistenten wird IBM SPSS Statistics geschlossen.                                                                                                    |
|                     | Bereit zum Erwerben von IBM SPSS Statistics?<br>Zum Erwerben von IBM SPSS Statistics wonden Sie sich an Ihren<br>Vertriebsbeauttragten oder versuchen Sie es erneut, wenn Sie Internetzugang haben. |
|                     | Benötigen Sie Kontakt zum IBM SPSS-Support?<br>Unterstützungsoptionen                                                                                                    |

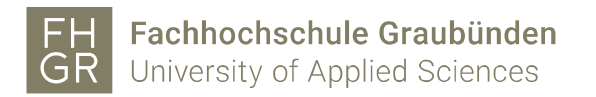

## 10. Auf «Weiter» klicken.

| BM SPSS Statistics 25 Lizenzierung                                                                                                    | -              |                  | $\times$ |
|----------------------------------------------------------------------------------------------------|----------------|------------------|----------|
| Lizenzstatus                                                                                                    |                |                  |          |
| Sie haben derzeit eine Lizenz für Folgendes:                                                                                                 |                |                  |          |
| Lizenzinformationen für «Produkt» instaliliert in «Produktpfad»DAschaeremarco/Desktop<br>Keine Lizenzen gefunden für IBM SPSS Statistics 25. | ISPSS Windowsi | nstallieren      |          |
|                                                                                                    |                |                  |          |
|                                                                                                    |                |                  |          |
|                                                                                                    |                |                  |          |
|                                                                                                    |                |                  |          |
|                                                                                                    | Weiter >       | Abbre <u>c</u> h | ien      |

11. Die zweite Möglichkeit auswählen und mit «Weiter» bestätigen.

| IBM SPSS Statistics 25 Lizenzierung                                                                                                    | -        |                  | $\times$ |
|----------------------------------------------------------------------------------------------------|----------|------------------|----------|
| Produktautorisierung                                                                                                    |          |                  |          |
| Wählen Sie eine der folgenden Optionen aus:                                                                                                    |          |                  |          |
| Lizenz f ür berechtigten Benutzer (Ich habe ein Einzelexemplar des Produkts erworben).<br>Sie werden aufgefordert, den Autorisierungs- oder Lizenzcode einzugeben, den Sie von IBM | Corp. er | halten ha        | ben.     |
| Beispielcodes                                                                                                    |          |                  |          |
| Lizenz für <u>gleichzeitig</u> angemeldete Benutzer (Meine Firma hat das Produkt erworben und ic<br>Computernamen oder eine IP-Adresse von meinem Administrator erhalten.)         | h habe e | inen             |          |
| Sperrcode für diesen Computer: 4-22FB5                                                                                                    |          |                  |          |
|                                                                                                    |          |                  |          |
|                                                                                                    |          |                  |          |
|                                                                                                    |          |                  |          |
|                                                                                                    |          |                  |          |
|                                                                                                    |          |                  |          |
|                                                                                                    |          |                  |          |
|                                                                                                    |          |                  |          |
|                                                                                                    |          |                  |          |
|                                                                                                    |          |                  |          |
| < Zurück                                                                                                    | iter >   | Abbre <u>c</u> l | nen      |
| •                                                                                                    |          |                  |          |

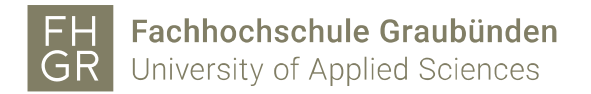

12. Den Namen des Lizenzmanagers «spssliz.fh-htwchur.ch» eingeben und mit «Weiter» bestätigen.

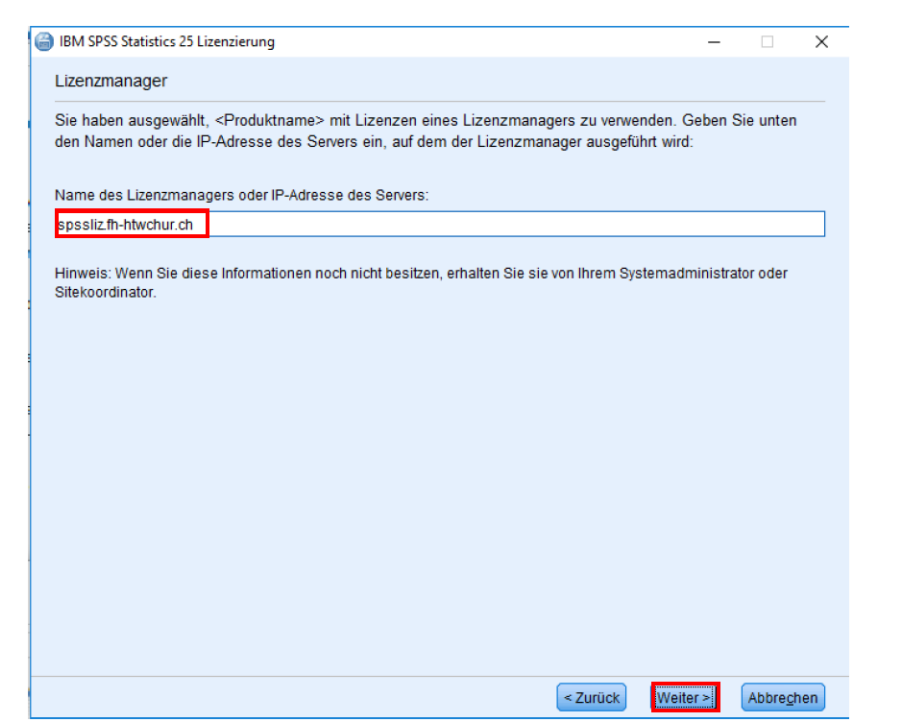

13. Auf «Fertigstellen» klicken.

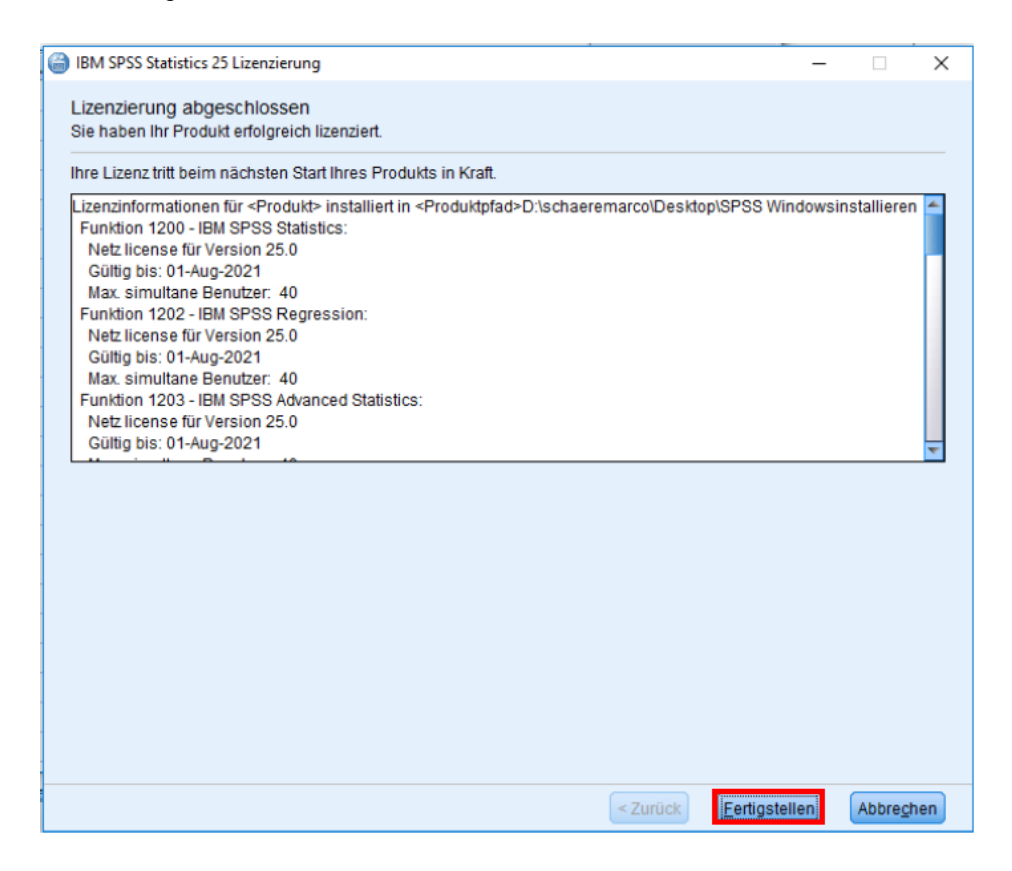